## **Oppsett av aktivesynk**

1 Sett simkort i telefonen (VÆR FORSKTIG. Det er en svakhet på disse telefonene, så ikke press for hardt når kortet settes i). En grei måte å gjøre dette på er å skyve simkortet inn til det møter motstand. Trykk deretter lett på bakkant av kortet, mens du skyver kortet videre helt inn

2 Slå på telefonen

3 Hvis operatørkonfiguratoren ikke starter, må du starte denne via Start->more->more->operatørkonfigurator

- 4 Kjør denne og velg Netcom (de aller fleste har Netcom og ikke Telenor)
- 5 Når telefonen har startet på nytt, velg start->settings->Security->device lock
- 6 Hak av det første valget og sett den til f.eks 15min.
- 7 Det anbefales at du setter "simple pin" og passordet til det samme som pinkoden din.

8 Når dette er gjort, vil telefonen låse seg automatisk hvis den ikke brukes på 15

minutter. Dette er en sikkerhet som hindrer uvedkommende tilgang til telefonen.

Start Activesync på pc'en. Hvis du får en feilmelding "fatal error", klikk ok og start Activesync på nytt.

|                |                       | 3    | Clue                               |  |
|----------------|-----------------------|------|------------------------------------|--|
|                |                       | DB   | DeepBurner Pro                     |  |
|                |                       | 2    | Elektronisk Reiseregning           |  |
|                |                       | E    | FileZilla                          |  |
|                |                       | S    | Ghostscript 8.60                   |  |
| Since          | iort                  |      | GSview 4.8                         |  |
| unit sopp      |                       |      | Internet Explorer                  |  |
| 🎯 login        |                       | T    | iTunes                             |  |
| 0.0            | 06 D                  |      | Linux Client Remote Help           |  |
| Mew.           | Office Document       | 625  | Media Player Classic               |  |
| Oper           | n Office Document     | P    | Microsoft Access                   |  |
| 1-63           |                       | ٢    | Microsoft ActiveSync               |  |
| 🔚 Brog         | rams                  |      | Microsoft Excel                    |  |
|                | 10.000 C              | 5    | Microsoft Office Communicator 2005 |  |
| Docr           | iments                | Θ    | Microsoft Outlook                  |  |
| Setti          | ngs                   |      | Microsoft PowerPoint               |  |
|                |                       | W    | Microsoft Word                     |  |
| 🛯 🎤 Sear       | gh                    | • 🕲  | Mozilla Firefox                    |  |
| A D Halp       | and Support           | 3    | Mozilla Thunderbird                |  |
| Teih           |                       |      | Play DVD Movie                     |  |
| 🖅 <u>R</u> un. |                       | 2    | Remote Assistance                  |  |
| -              |                       | - 💾  | Total Commander                    |  |
| 🗧 🕖 🛛 Log 🤇    | Off st08187           | 4    | VLC media player                   |  |
| - Inc.         | 1.5                   | Ø    | Winamp                             |  |
|                | ock Comput <u>e</u> r | 22   | Windows Live Messenger             |  |
| 🗧 🚺 Shut       | Down                  | Θ    | Windows Media Player               |  |
|                |                       | - 3  | Windows Messenger                  |  |
| Start 🥑        | IT-avd: problemdatab  | 1 50 | Windows Movie Maker                |  |

Hvis du har brukt aktivesynk før, Velg "Delete mobile device" FØR du kobler telefonen til PC'en. Det kan være flere "mobile devices", så gjenta "delete mobile device" til valget er grået ut.

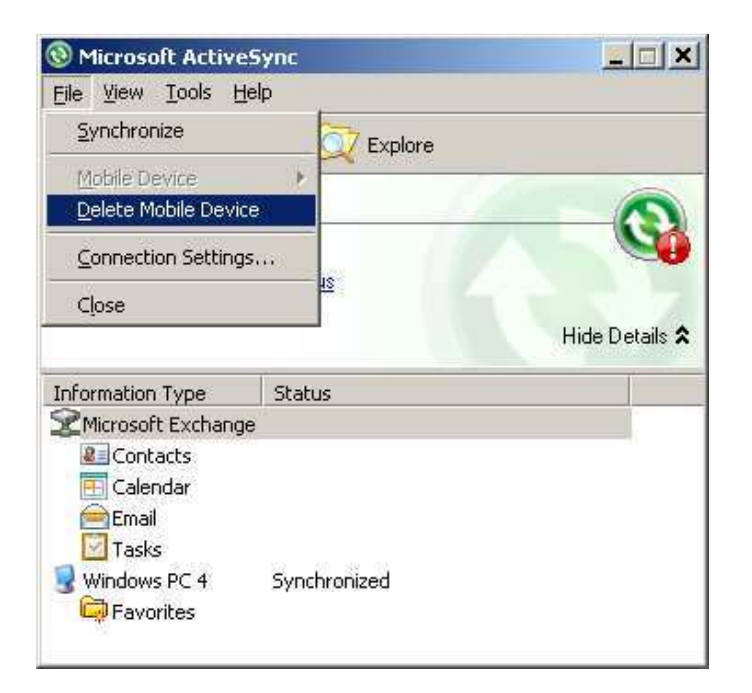

Når det er gjort, kan mobilen kobles i maskinen og etter 10-15 sekunder starter "synchronization setup wizard". Trykk "next" to ganger.

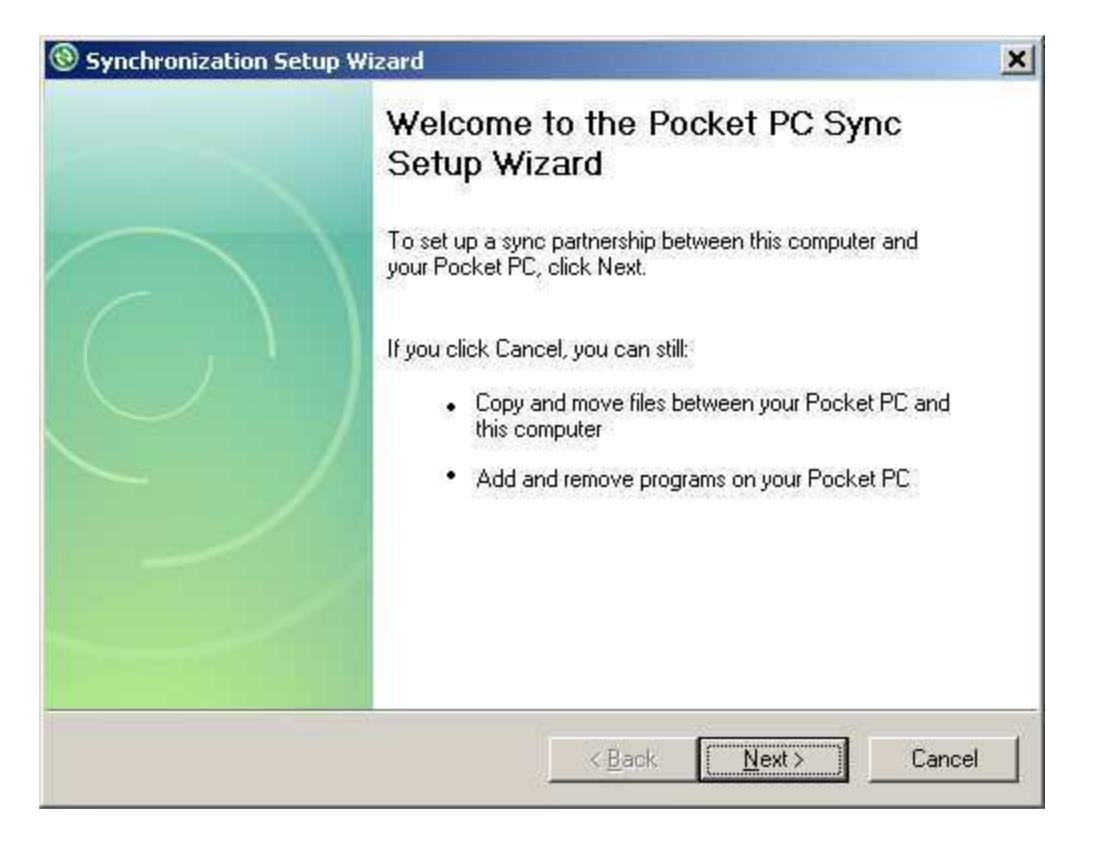

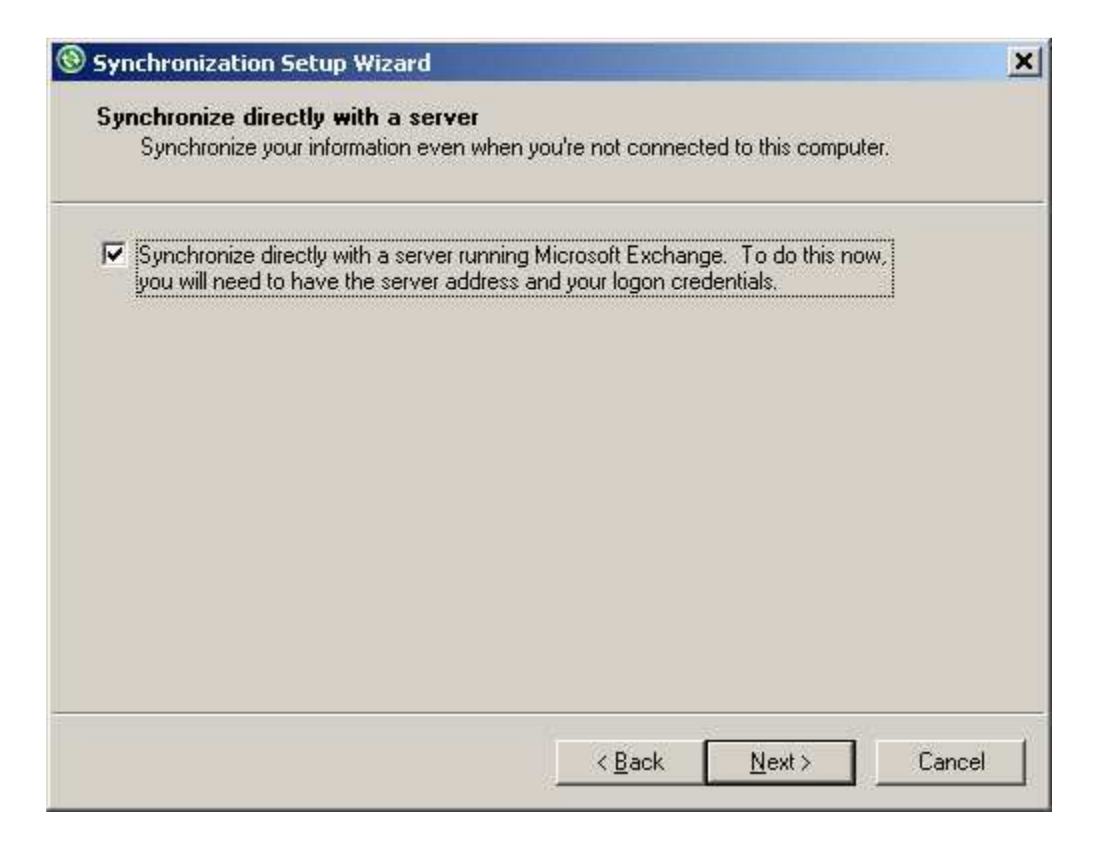

Skriv så inn serveradresse som vist i bildet Brukernavn og passord skal være det samme som du logger på pc'en med. Det skal være hake i begge boksene. Trykk så next

| Server Address: | kalender.uib.no                     |                        |  |  |
|-----------------|-------------------------------------|------------------------|--|--|
|                 | Note: If you use Outlook Web Access | s, this is the same as |  |  |
|                 | This server requires an encrypted   | (SSL) connection       |  |  |
| - Logon Creden  | ials                                |                        |  |  |
| User name:      | st08187                             |                        |  |  |
| Password:       |                                     |                        |  |  |
| Domain:         | uib                                 |                        |  |  |
|                 | Save password                       |                        |  |  |

Velg hva du ønsker å synkronisere (vanligvis holder det med contacts, calendar, e-mail og tasks) Merk "e-mail" slik linja blir blå som vist i bildet og trykk så på "settings" nede til høyre.

| Information Type           | Source                 |  |
|----------------------------|------------------------|--|
| 🗹 🚨 Contacts               | Microsoft Exchange     |  |
| 🗹 🖽 Calendar               | Microsoft Exchange     |  |
|                            | Microsoft Exchange     |  |
| 🗹 🔛 Lasks<br>🔽 🗁 Ferreiter | Microsoft Exchange     |  |
| 🗹 🛶 Favorites              | Windows PC 2 (This PC) |  |
|                            |                        |  |

Velg hvor mange dager du skal ha mail i fra (bør ikke være mer enn 2 weeks) Sett "download size limit" til "All" Ønsker du å inkludere vedlegg, setter du hake på "include file attachments" og "only smaller than" 250 kb, for at lagringsplassen på telefonen ikke skal bli overskredet. Trykk OK

| mail Synchronization Settings                        | 2                              |
|------------------------------------------------------|--------------------------------|
| E-mail Synchronization<br>Synchronize the e-mail me: | ssages on your Smartphone with |
| Microsoft Exchange.                                  |                                |
| Download the past:                                   | 1 week                         |
| <u>M</u> essage format:                              | Plain Text 👻                   |
| Download <u>s</u> ize limit:                         | Al                             |
| Include file <u>attachments</u>                      |                                |
| $\square$ Only if smaller than                       | 25 KB                          |
|                                                      |                                |

| Information Type                | Source                       |  |
|---------------------------------|------------------------------|--|
| M 🛃 Contacts                    | Microsoft Exchange           |  |
| 🗹 🖽 Lalendar                    | Microsoft Exchange           |  |
|                                 | Microsoft Exchange           |  |
| V 🛱 Favorites                   | Windows PC 2 (This PC)       |  |
| Media                           | Windows PC 2 (This PC)       |  |
| elect an information type above | and click Settings to change |  |

Trykk next>

Du får så spørsmål om å tillate wireless connection når telefonen er koblet til pc, dette skal man ikke ha. trykk next og finish og synkroniseringen er da ferdig konfigurert. Første synkronisering starter så automatisk. Dette kan ta 1-10 minutter avhengig av hvor mye som synkes.

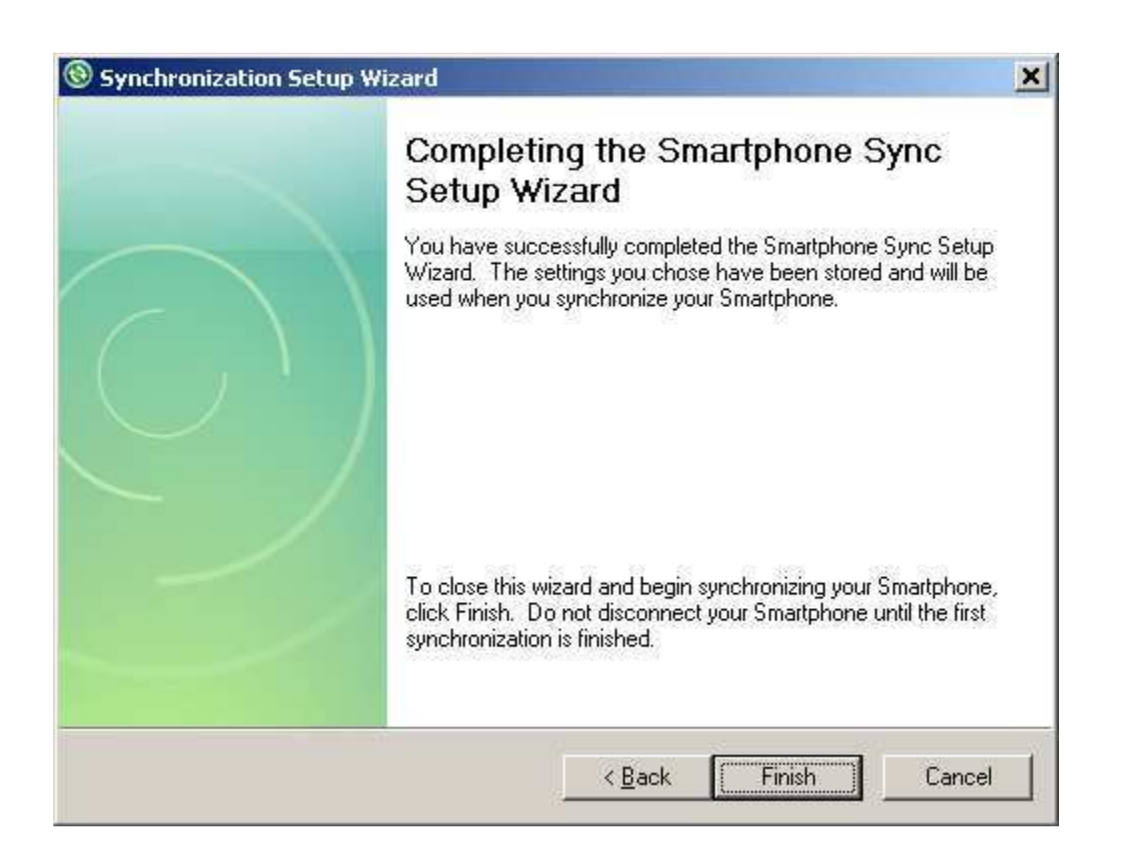